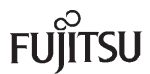

# ScanSnap S1500, S1500M & N1800 Consumable Replacement and Cleaning Instructions

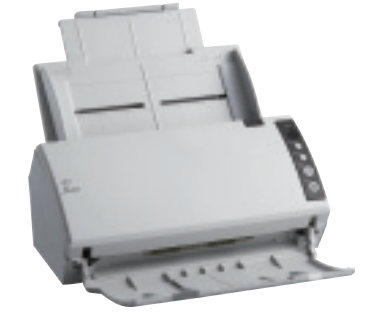

fi-6110

ScanSnap S1500

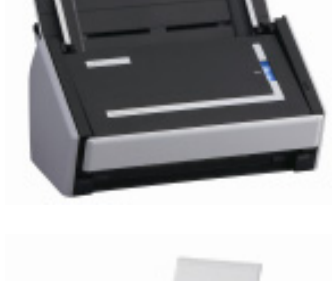

ScanSnap S1500M

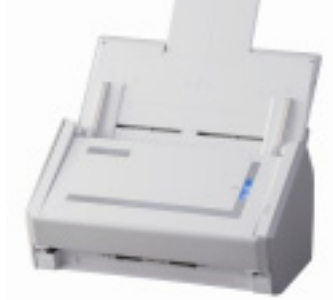

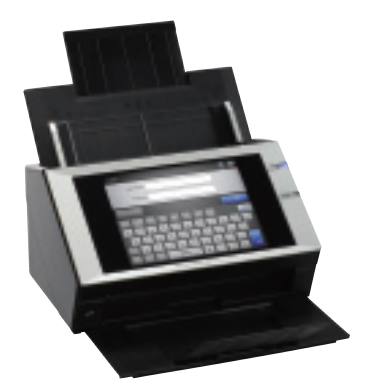

ScanSnap N1800

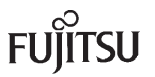

| Description                                                                                                    | Life                                                                                                    | Fujitsu P/N                                                                                                    |
|----------------------------------------------------------------------------------------------------|----------------------------------------------------------------------------------------------------|----------------------------------------------------------------------------------------------------|
| Pick Roller                                                                                                    | 100,000                                                                                                    | PA03586-0001                                                                                                    |
| Pad Assembly                                                                                                    | 50,000                                                                                                    | PA03586-0002                                                                                                    |
|                                                                                                    | (                                                                                                    | 6                                                                                                    |
| Pad Assembly                                                                                                    |                                                                                                    | Pick Roller                                                                                                    |
| with A4/Letter sized woodfre<br>carbonless paper has chem<br>and the Pick Roller. Cleanin<br>more frequently to avoid fee<br>reduced if NCR or Carbonles                                             | imated guidelines<br>ee and wood base<br>ical composition v<br>ig of the consuma<br>d problems. Cons<br>ss paper is scanne          | e established by testing<br>d 17 lb paper. NCR or<br>vhich damages the Pa<br>bles will be required<br>sumable life will be<br>ed.                                    |
| with A4/Letter sized woodfre<br>carbonless paper has chem<br>and the Pick Roller. Cleanin<br>more frequently to avoid fee<br>reduced if NCR or Carbonles                                             | imated guidelines<br>ee and wood based<br>ical composition v<br>ig of the consuma<br>d problems. Cons<br>ss paper is scanne         | established by testing<br>d 17 lb paper. NCR or<br>which damages the Pa<br>bles will be required<br>sumable life will be<br>ed.                                      |
| with A4/Letter sized woodfre<br>carbonless paper has chem<br>and the Pick Roller. Cleanin<br>more frequently to avoid fee<br>reduced if NCR or Carbonles<br>F1 Cleaner<br>Isopropyl Alcoho           | imated guidelines<br>e and wood based<br>ical composition v<br>og of the consuma<br>d problems. Cons<br>ss paper is scanne          | e established by testing<br>d 17 lb paper. NCR or<br>which damages the Pa<br>bles will be required<br>sumable life will be<br>ed.                                    |
| with A4/Letter sized woodfre<br>carbonless paper has chem<br>and the Pick Roller. Cleanin<br>more frequently to avoid fee<br>reduced if NCR or Carbonles<br>F1 Cleaner<br>Isopropyl Alcoho<br>Qty 1  | Imated guidelines<br>ee and wood based<br>ical composition v<br>og of the consuma<br>d problems. Cons<br>ss paper is scanne         | e established by testing<br>d 17 lb paper. NCR or<br>vhich damages the Pa<br>bles will be required<br>sumable life will be<br>ed.<br>Cotton<br>Swabs<br>y 1 100 Pack |
| with A4/Letter sized woodfre<br>carbonless paper has chem<br>and the Pick Roller. Cleanin<br>more frequently to avoid feer<br>reduced if NCR or Carbonles<br>F1 Cleaner<br>Isopropyl Alcoho<br>Qty 1 | Imated guidelines<br>ee and wood based<br>ical composition v<br>og of the consuma<br>d problems. Cons<br>ss paper is scanne<br>l Qt | e established by testing<br>d 17 lb paper. NCR or<br>vhich damages the Pa<br>bles will be required<br>sumable life will be<br>ed.<br>Cotton<br>Swabs<br>y 1 100 Pack |

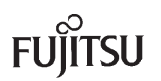

### CHECKING CONSUMABLE LIFE - fi-6110

Follow the procedures below to check how many sheets have been scanned since the consumables have been replaced.

- Make sure the scanner is on.
- Open the Software Operation Panel by selecting the [Start] Menu → [All Programs] → [Scanner Utility for Microsoft Windows] → [Software Operation Panel].

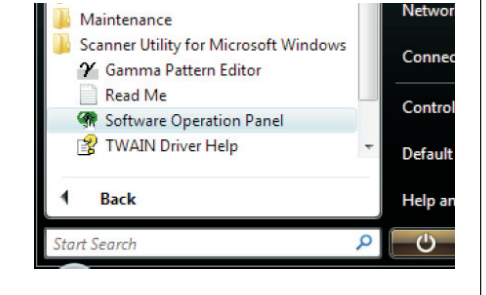

The FUJITSU Software Operation Panel dialogue opens.

| Diagnosis<br>Device Sing 2<br>Device Sing 2<br>Device Sing 2<br>Page Edge Flar (µDF)<br>Document check area specific<br>Document check area specific<br>Diagnost check area specific<br>Diagnost check are | <ul> <li>G None</li> <li>C Direck DirectspringUltraconic)</li> <li>C Direck Length</li> <li>C Direck Overlapping and Length</li> <li>Length 10 mm</li> </ul> |
|----------------------------------------------------------------------------------------------------|----------------------------------------------------------------------------------------------------|
|----------------------------------------------------------------------------------------------------|----------------------------------------------------------------------------------------------------|

- From the left panel, click on Device Setting.
- The life of each consumable is displayed.

| - Diagnosis<br>Device Info                                                             | Page Counter           |        |       |                   |
|----------------------------------------------------------------------------------------|------------------------|--------|-------|-------------------|
| Device Setting                                                                         | Total Page Count(ADF): | 185030 | pages | - 1               |
| - Multifeed                                                                            |                        |        | pages |                   |
| - Page Edge Filler (ADF)                                                               |                        |        | pages | Clear(1)          |
| - Document check area specific                                                         | Pad                    | 50500  | pages | Clear(2)          |
| - Intelligent Multifeed Function                                                       | Pick Roller:           | 96500  | pages | Clear(3)          |
| <ul> <li>Number or paper reeding retrie</li> <li>Life Counter Alarm Setting</li> </ul> |                        |        | pages | Clear(4)          |
| Power SW Control                                                                       |                        |        | pages | Clear(5)          |
|                                                                                        |                        |        | pages |                   |
|                                                                                        |                        |        |       | Clear( <u>6</u> ) |
|                                                                                        |                        |        |       | Clear(Z)          |
|                                                                                        | Power saving:          |        |       |                   |
|                                                                                        | -                      |        | 15    |                   |
|                                                                                        |                        |        | 1 15  | minutes           |
|                                                                                        |                        |        |       | Offset            |

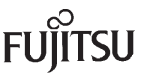

# CHECKING CONSUMABLE LIFE - S1500 & S1500M

Follow the procedures below to check how many sheets have been scanned since the consumables have been replaced.

### WINDOWS

- Select Check consumable supplies from the Right-Click Menu.
- Check how many sheets have been scanned by the current consumables. The consumables that have more pages than the rated life should be replaced.

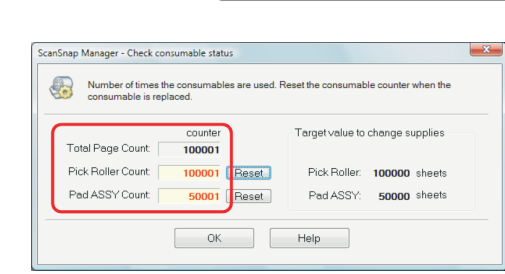

Help Exit

Duplex scan

Simplex scan

SCAN Button Settings...

Profile Management...
 Show scanning results
 Check consumable supplies

### Mac

•

- Select Check consumable supplies from the ScanSnap Manager menu
  - Check how many sheets have been scanned by the current consumables.

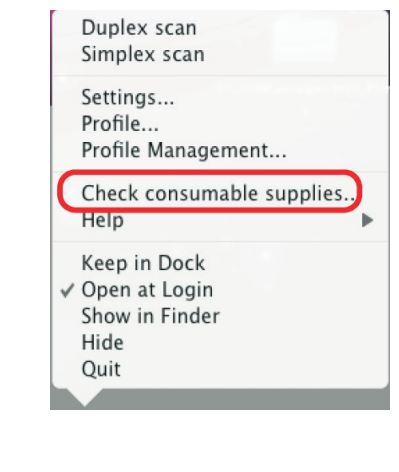

| Number of times the consumables are used.<br>consumable is replaced.                 | Reset the consumable counter when the                |
|--------------------------------------------------------------------------------------|------------------------------------------------------|
|                                                                                      | Target value to change supplies                      |
| Total Page Count: 100001<br>Pick Roller Count: 100001<br>Pad ASSY Count: 50001 Reset | Pick Roller: 100000 sheets<br>Pad ASSY: 50000 sheets |

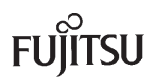

## CHECKING CONSUMABLE LIFE - N1800

Follow the procedures below to check how many sheets have been scanned since the consumables have been replaced.

• From the Main Menu window, press the Consumable Alert button.

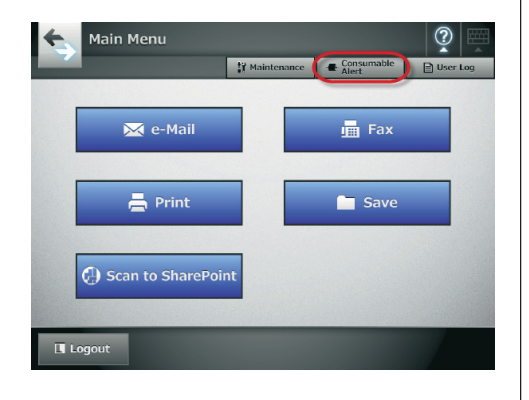

- Check how many sheets have been scanned by the current consumables. The consumables that have more pages than the rated life should be replaced.
- Press the OK button to exit the screen.

| Part        | Usage Counter | Replace At | Current Status |
|-------------|---------------|------------|----------------|
| PAD ASSY    | 0             | 50,000     |                |
| PICK ROLLER | 0             | 100,000    |                |

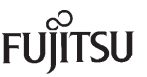

### REPLACING THE PAD ASSEMBLY

A defective or improperly installed Pad Assembly can cause miss-picks, skew, or double fed documents. To replace the Pad Assembly perform the following steps.

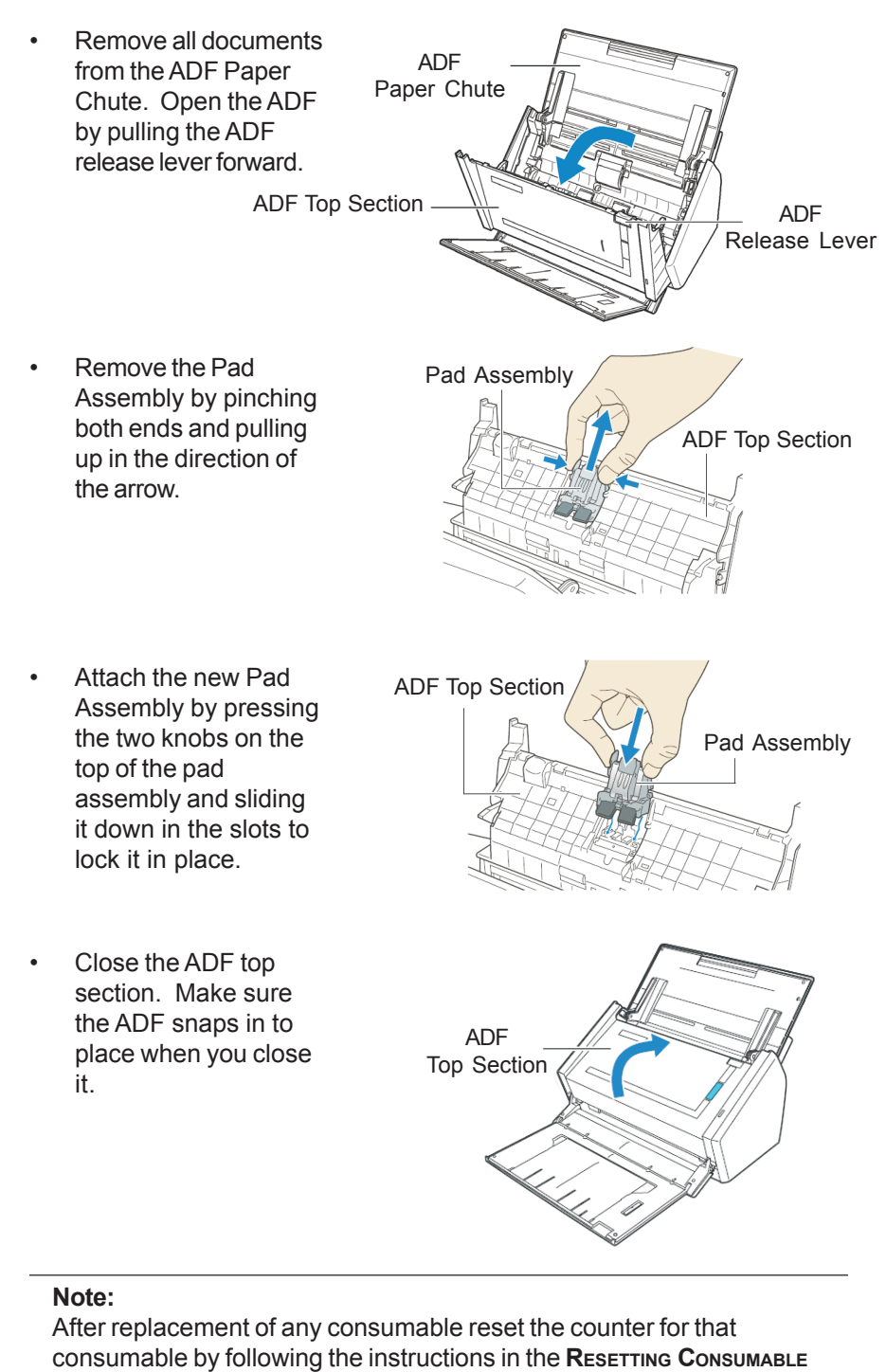

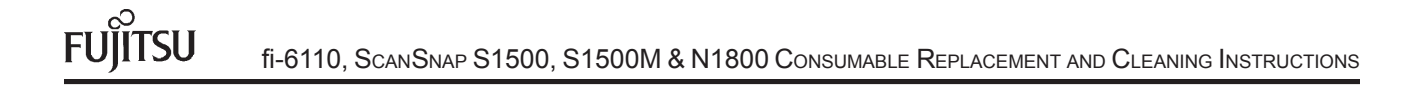

# REPLACING THE PICK ROLLER

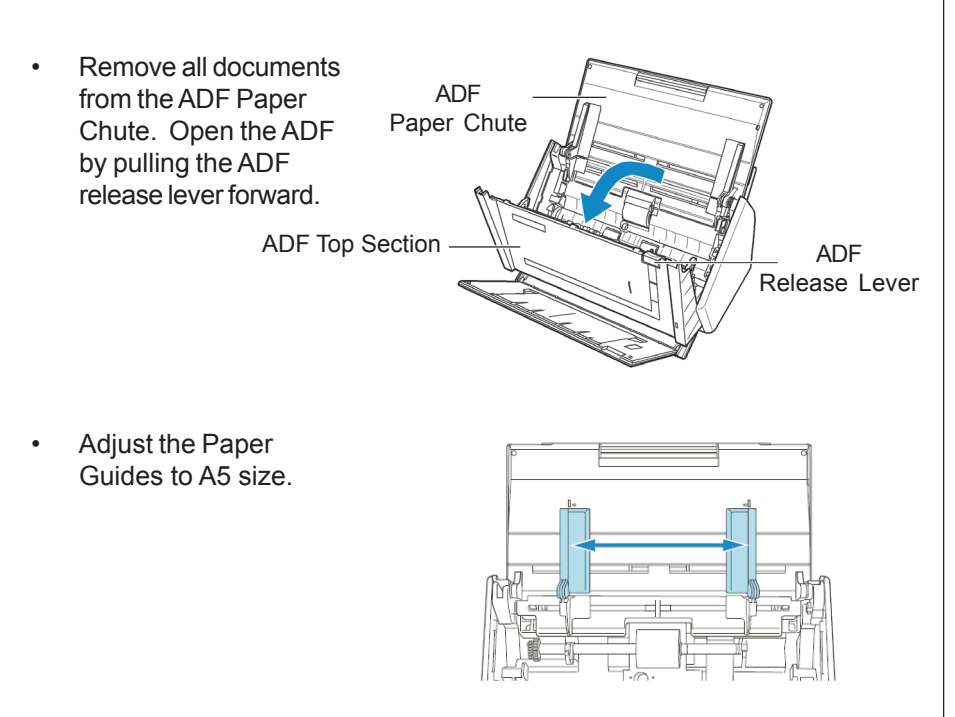

• Hold the Pickup Tabs on the Sheet Guide between your thumb and the index finger and lift up to remove the Sheet Guide.

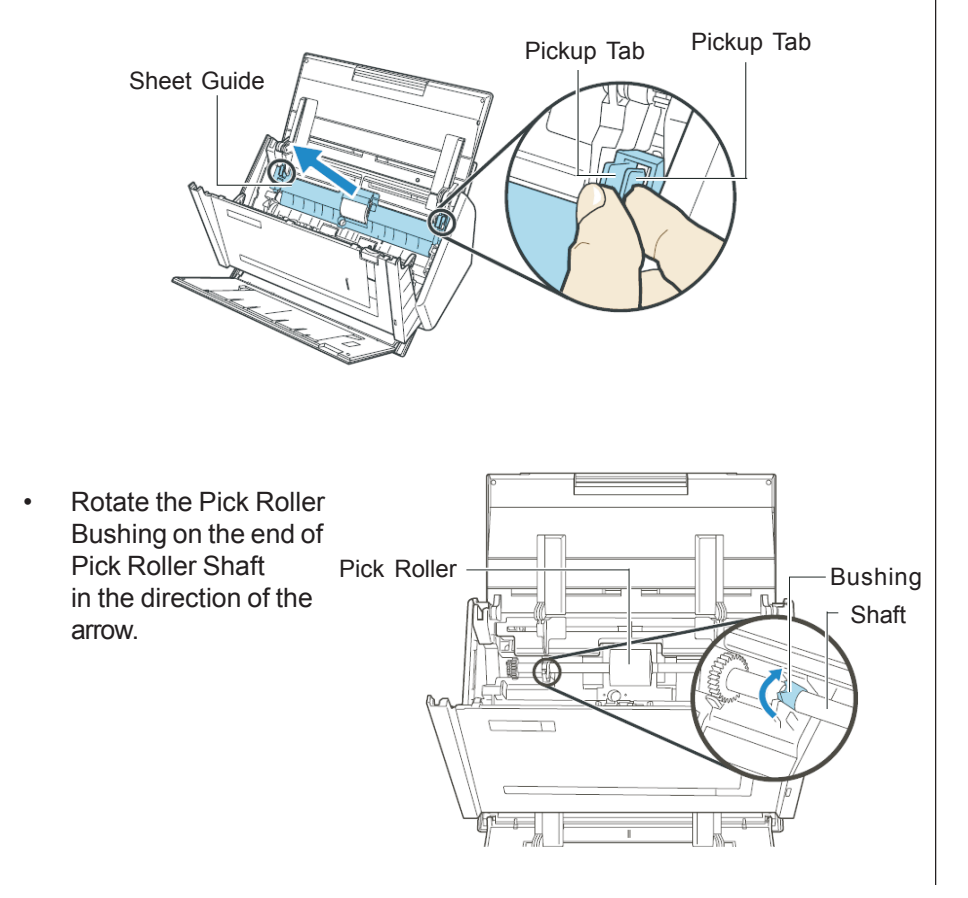

# REPLACING THE PICK ROLLER (CONT.)

• Lift the Pick Roller shaft up and slide the pick roller on it's shaft to the left to remove the shaft and roller. If you notice paper dust or toner powder in the area where the pick roller and shaft are located please wipe it out with a cloth dampened with F1 cleaner.

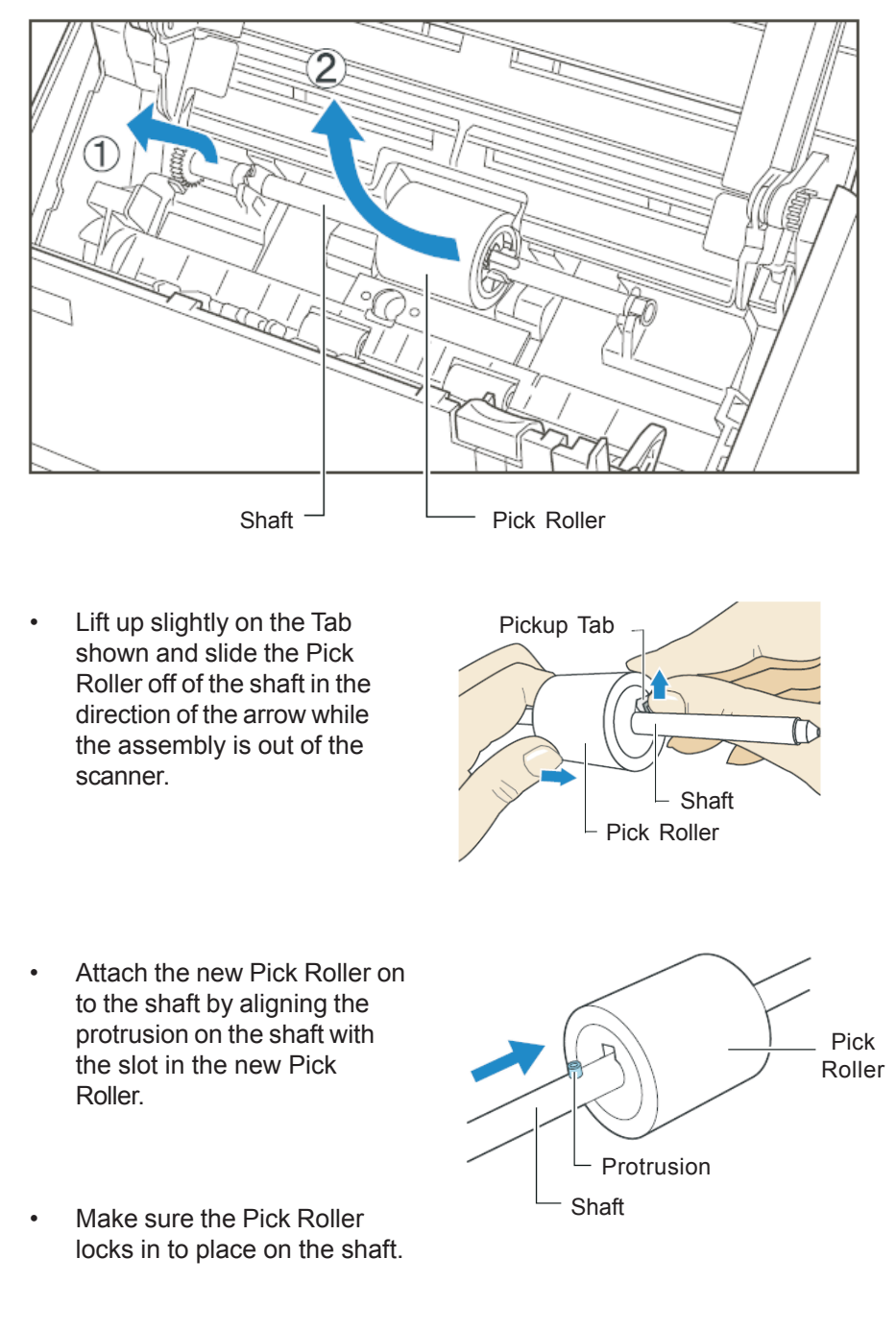

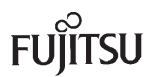

# REPLACING THE PICK ROLLER (CONT.)

• Insert the right end of the Pick Roller Shaft in to the bushing on the right and set the shaft in to the slot on the left while lowering in to place.

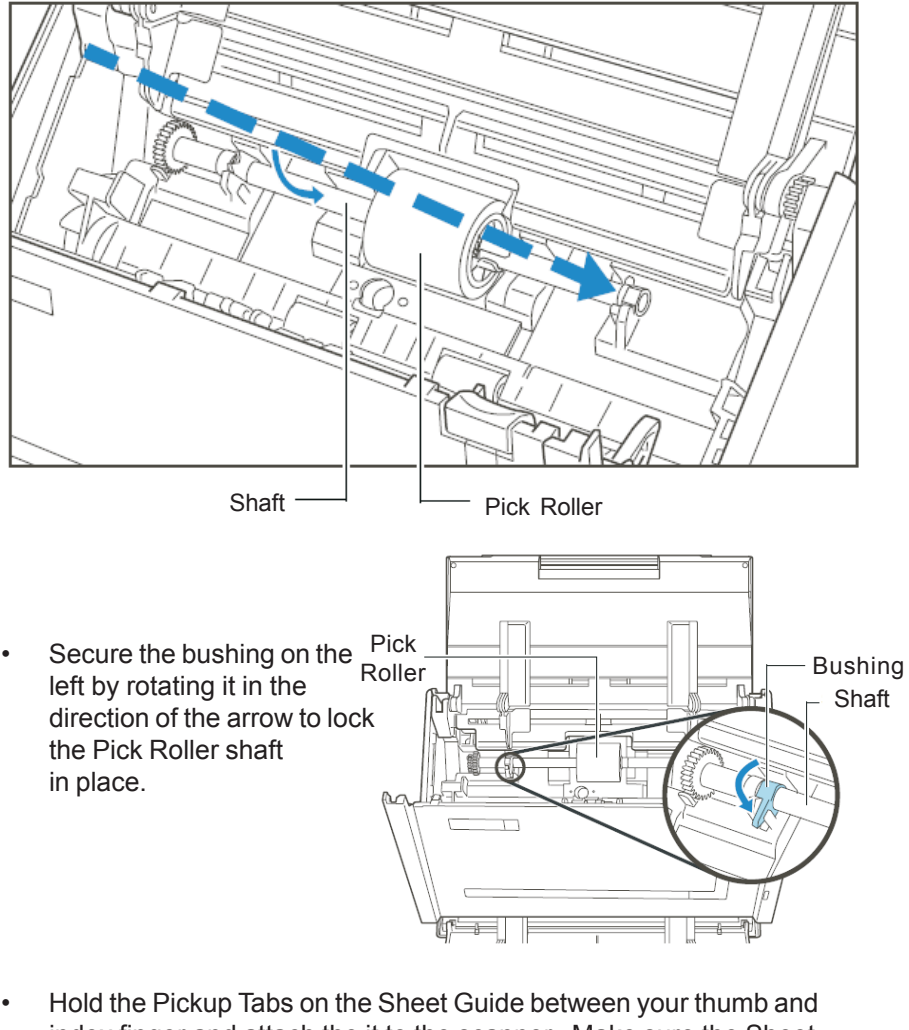

 Hold the Pickup Tabs on the Sheet Guide between your thumb and index finger and attach the it to the scanner. Make sure the Sheet Guide snaps in to place when you install it.

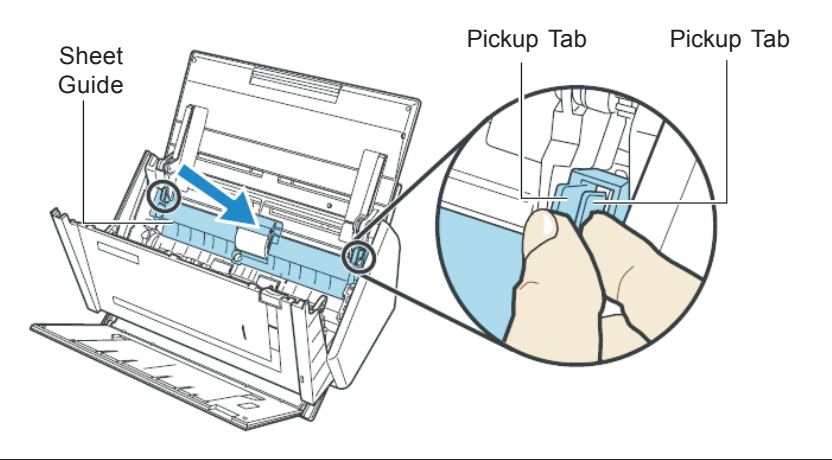

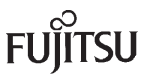

## REPLACING THE PICK ROLLER (CONT.)

 Close the ADF top section. Make sure the ADF snaps in to place when you close it.

### Note:

After replacement of any consumable reset the counter for that consumable by following the instructions in the **RESETTING CONSUMABLE COUNTERS** section later in this document.

ADF \_ Top Section

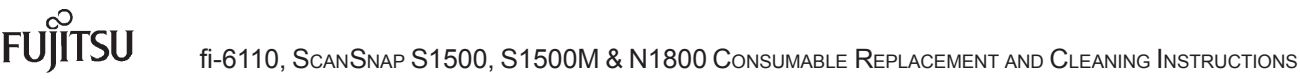

### RESETTING CONSUMABLES COUNTER

To accurately keep track of the life of the installed consumables it is very important to reset the consumable counter of the part replaced.

### fi-6110

•

•

•

 Open the Software Operation Panel by selecting the [Start] Menu → [All Programs] → [Scanner Utility for Microsoft Windows] → [Software Operation Panel].

From the left panel, click on

Click the Clear button for the

| Diagnosis     Device Setting     Device Setting     Device Setting 2     Device Setting 2     Page Edge Filler (ADF)     Dispost color     Dispost color     Dispost color     Number Open Eeding refile     Lise Counter Alam Setting     Preves V Control                    | None     Oreck Overlapping(Uhaconic)     Oreck Length     Oreck Overlapping and Length     Length 10 nen                                                                                                    |
|----------------------------------------------------------------------------------------------------|----------------------------------------------------------------------------------------------------|
| ř                                                                                                    | OK Cancel Apply (6)                                                                                                    |
| JIITSU Software Operation Panel                                                                                                    |                                                                                                    |
| Dagness<br>Dorive trib<br>Dorive Saftrag<br>Darge Edge (Tel (ADT)<br>– Page Edge (Tel (ADT)<br>– Denote Call and a resistant<br>– Denote Call and a resistant<br>– Nutther of Darge Tedrag net<br>– Nutther of Dage Tedrag net<br>– Te Darter Aran Setrag<br>– Power SW Contel | Page Conter.         Total Fage Cont (ADT)         T05000         page           Pact         9500         pages         Cone(1)           Pact Roler:         9000         pages         Cone(1)           Pages Context         9000         pages         Cone(2)           Page Route         9000         pages         Cone(2)           Pages Context         9000         pages         Cone(2)           Pages Context         9000         Cone(2)         Cone(2) |
| ۲                                                                                                    | Power saving                                                                                                    |
|                                                                                                    | OK Cencel Apply ( <u>A</u> )                                                                                                    |
|                                                                                                    |                                                                                                    |

Click the OK button.

consumable that was

Device Setting.

replaced.

# S1500 - WINDOWS

 Select Check consumable supplies from the Right-Click Menu.

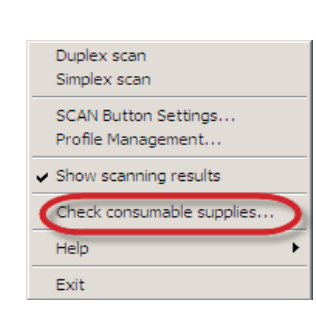

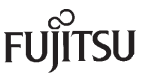

# RESETTING CONSUMABLES COUNTER (CONT.)

# S1500 - WINDOWS (CONT.)

Click the Reset button for the consumable that was replaced.

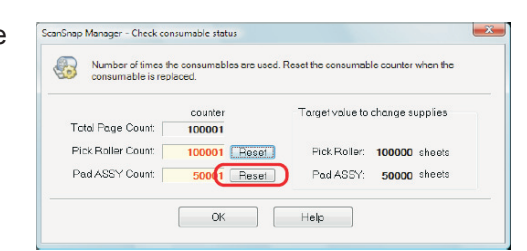

- The Confirmation Message is displayed. Click the Yes button to reset the counter.
- The consumable counter is reset.

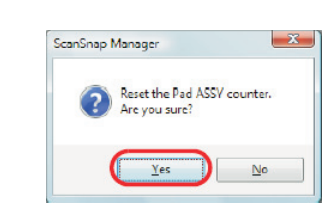

| Number of times the consumable is rep | he consumables are used.<br>laced. | Reset the consumable counter when the |
|---------------------------------------|------------------------------------|---------------------------------------|
| Total Page Count:                     | counter<br>100001                  | Target value to change supplies       |
| Pick Roller Count:                    | 100001 Reset                       | Pick Roller: 100000 sheets            |
| Pad ASSY Count: (                     | 0 Reset                            | Pad ASSY: 50000 sheets                |

# S1500M - MAC

 Select Check consumable supplies from the ScanSnap Manager menu

Click the Reset button for the consumable that was replaced.

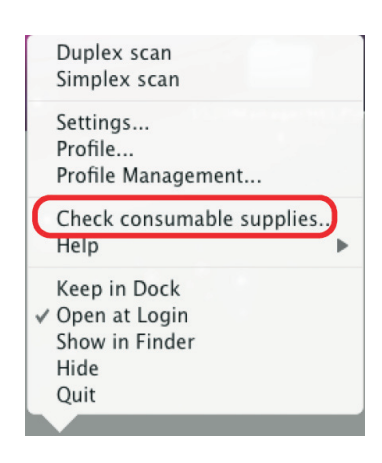

| consumable is                           | replaced. | nables are use | c.Reset the consumable   | counter when the |
|-----------------------------------------|-----------|----------------|--------------------------|------------------|
|                                         |           |                | Target value to change s | supplies         |
| Total Page Count:<br>Pick Roller Count: | 100001    | Reset )        | Pick Roller:             | 100000 sheets    |
| Pad ASSY Count:                         | 50001     | Reset          | Pad ASST:                | SUUUU Sheets     |

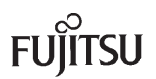

# <text><text><image>

# N1800

Contact your system administrator to reset the consumable counters.

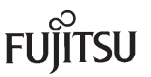

### **CLEANING LOCATIONS AND FREQUENCIES**

| Location                 | Tools                     | Frequency          |
|--------------------------|---------------------------|--------------------|
| Dick Poller and Pad      | Cleaning Paper            | Every 5 Sheets     |
|                          | Cloth & Isopropyl Alcohol | Every 1,000 Sheets |
| Plastic Feed Rollers     | Cloth & F1 Cleaner        | Every 1,000 Sheets |
| Sheet Guides             | Cloth & F1 Cleaner        | Every 1,000 Sheets |
| Eject Rollers            | Cloth & F1 Cleaner        | Every 1,000 Sheets |
| Feed Rollers             | Cloth & F1 Cleaner        | Every 1,000 Sheets |
| Glass Surfaces (2 Sides) | Cloth & F1 Cleaner        | Every 1,000 Sheets |

#### Note:

The scanner will need to be cleaned every day (or possibly more than once a day) if the following paper is scanned.

- Paper with special coating such as carbonless paper.
- Paper with large amount of printing. (Heavy toner or ink)
- Documents with toner that is not fused properly.

### **CLEANING MATERIALS**

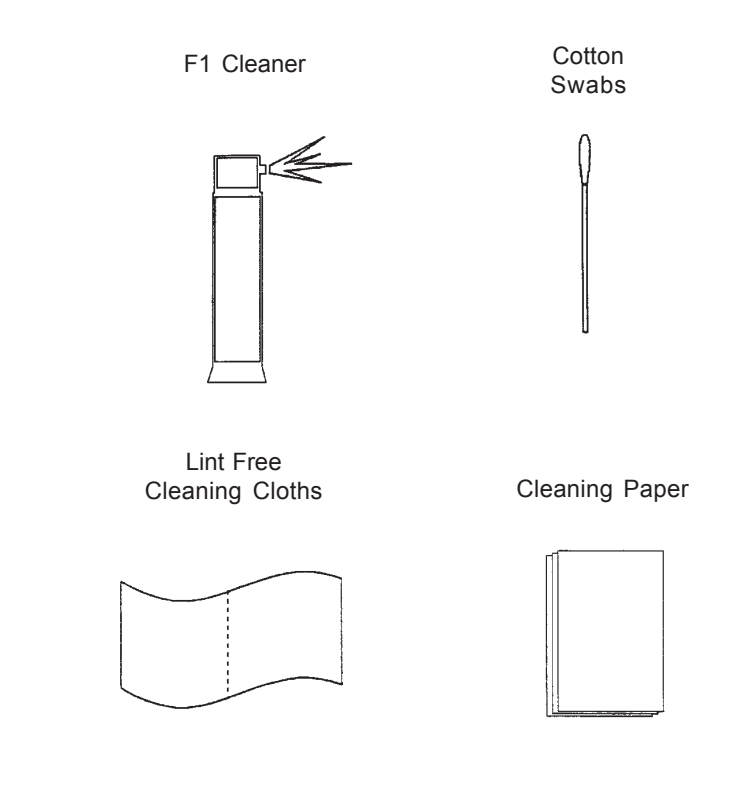

# CLEANING THE ROLLERS WITH THE CLEANING PAPER - S1500 & S1500M

The cleaning papers are designed to remove only loose paper dust and ink from the rollers. Use the cleaning paper approximately every **1,000** sheets scanned. They are to be used in between the thorough cleanings of the scanner. Using the cleaning paper does not take the place of the more complete cleanings described later in this section

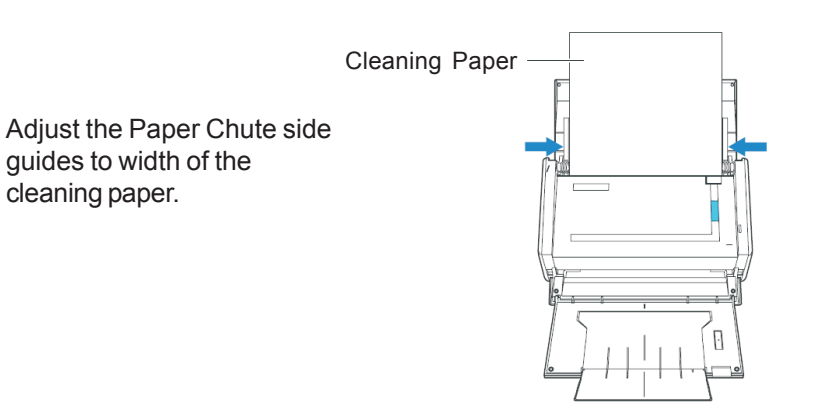

- Spray one of the cleaning paper lightly with F1 Cleaner and place the cleaning paper on the Paper Chute.
- Press the Scan Button. The cleaning paper will feed through the scanner. **Do not save this image.** This operation is used only to pass the cleaning paper through the paper feed path.

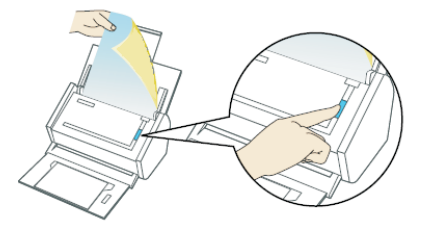

• Check the path to see if it needs further cleaning. If you find debris in the paper path re-scan the cleaning paper. If more cleaning is still required refer to the CLEANING THE ADF WITH LINT-FREE CLOTHS section in this document.

### Caution

Use caution when applying the F1 Cleaner to the cleaning paper. Do not use excessive amounts as this cleaner will take time to evaporate from the paper path of the scanner. Be sure to open the ADF and wipe up any excess F1 Cleaner with a dry lint free cloth after feeding the cleaning paper.

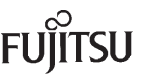

?

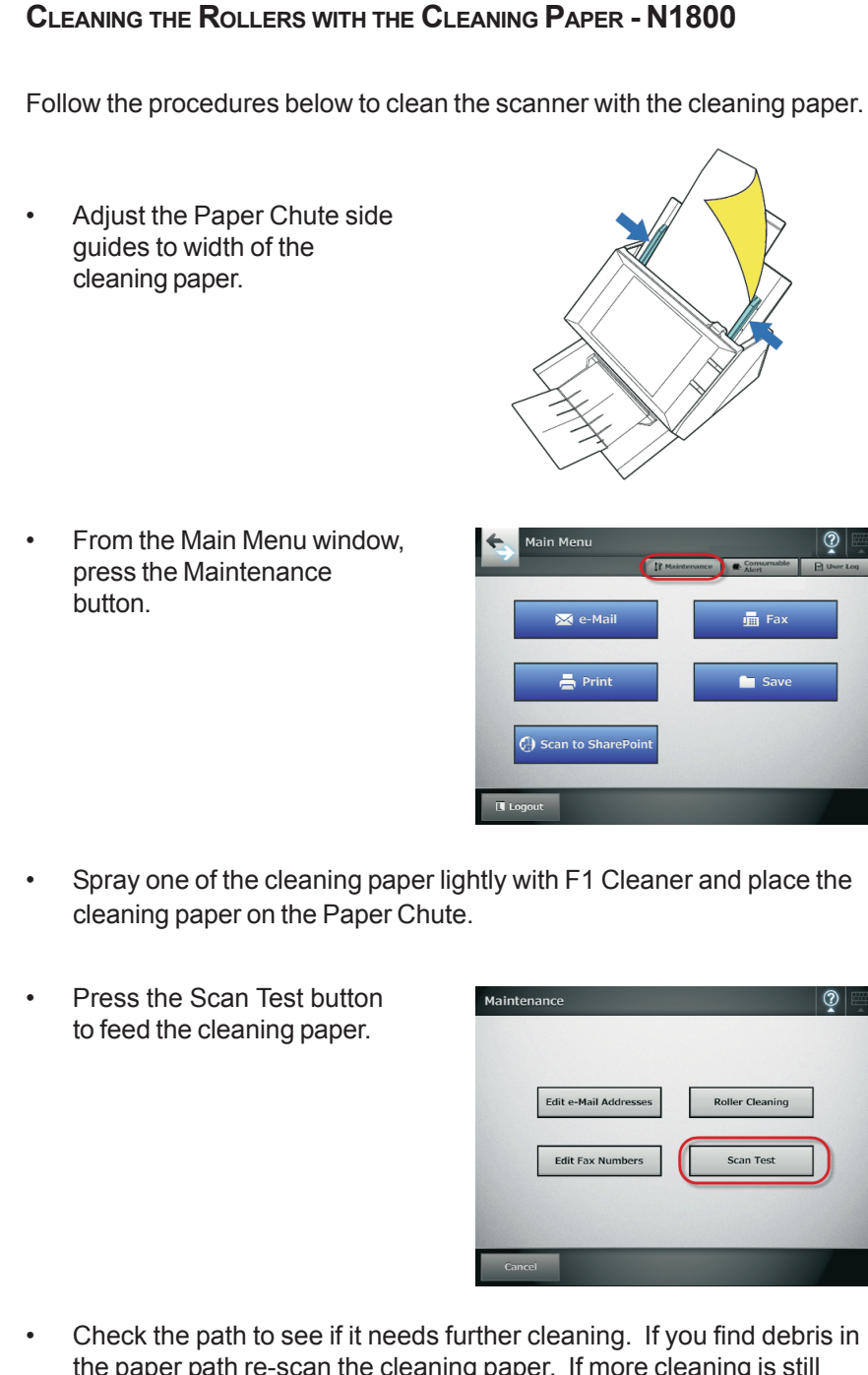

the paper path re-scan the cleaning paper. If more cleaning is still required refer to the CLEANING THE ADF WITH LINT-FREE CLOTHS SECTION IN this document.

### Caution

Use caution when applying the F1 Cleaner to the cleaning paper. Do not use excessive amounts as this cleaner will take time to evaporate from the paper path of the scanner. Be sure to open the ADF and wipe up any excess F1 Cleaner with a dry lint free cloth after feeding the cleaning paper.

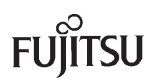

# CLEANING THE ADF WITH LINT-FREE CLOTHS

### WARNING

The glass surface inside the ScanSnap S1500 and N1800 ADF becomes hot during scanner operation. Before performing this cleaning disconnect the AC adapter from the power outlet and wait at least 15 minutes for the scanner to cool.

- Turn Scanner power off and disconnect the AC power plug.
- Remove all documents from the ADF Paper Chute. Open the ADF by pulling the ADF release lever forward.

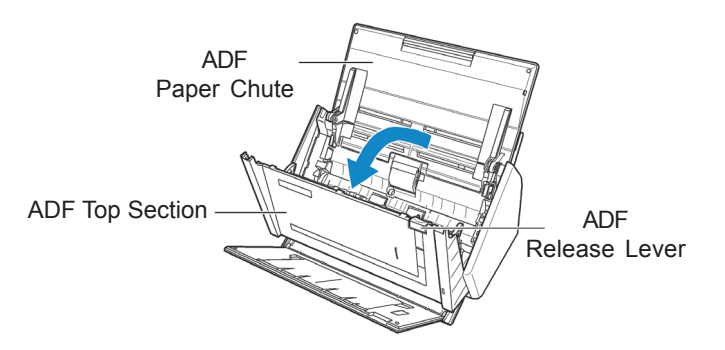

• Clean the following locations of the scanner with a cloth moistened with F1 Cleaner

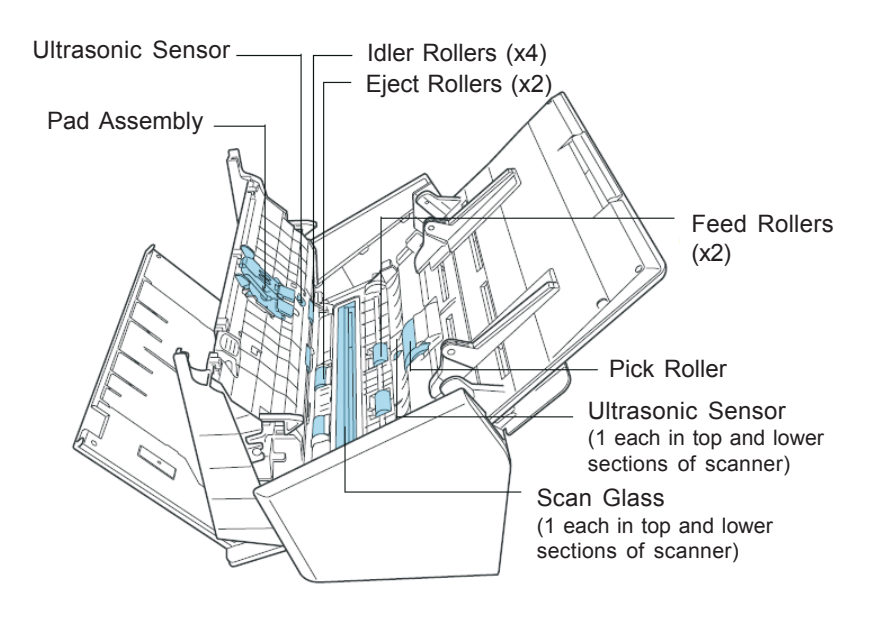

FUJITSU

# CLEANING THE ADF WITH LINT-FREE CLOTHS (CONT.)

### PAD ASSEMBLY

Wipe the Pad Assembly downwards. When cleaning the Pad, take care to prevent the cloth from catching on the metal parts.

SCAN GLASS (1 each in the top and lower sections of scanner)

Clean lightly with a soft cloth.

WHITE SHEETS (1 each in the top and lower sections of scanner)

White strips along the edges of the scan glass. Clean lightly with a soft cloth.

ULTRASONIC SENSORS (1 each in the top and lower sections of scanner)

Clean lightly with a soft cloth.

### PICK ROLLER

Clean lightly with rotating the roller downward with you finger. Be careful not to roughen the surface of the roller. Take particular care in cleaning the rollers since debris left on the roller adversely affects the feed performance.

IDLER ROLLERS (x4 located in the top section of scanner)

Clean lightly while rotating the rollers with your finger. Be careful not to roughen the surface of the rollers. Take particular care in cleaning the rollers since debris left on the roller adversely affects the feed performance.

### FEED ROLLERS

Clean lightly while rotating the rollers with your finger. Be careful not to roughen the surface of the rollers. Take particular care in cleaning the rollers since debris left on the roller adversely affects the feed performance.

### EJECT ROLLERS

Clean lightly while rotating the rollers with your finger. Be careful not to roughen the surface of the rollers. Take particular care in cleaning the rollers since debris left on the roller adversely affects the feed performance.

### Note:

For the ScanSnap S1500 and S1500M - Holding the Scan Button down for 3 seconds while the ADF is open activates the cleaning mode. In this mode, every time the Scan Button is pressed, the Feed and Eject Rollers rotate about 1/6th of a full turn.

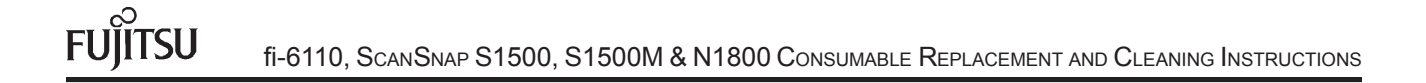

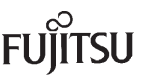

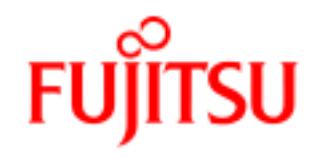

Fujitsu Computer Products of America, Inc.

http://us.fujitsu.com/fcpa

1250 East Arques Avenue Sunnyvale, CA 94085-4701 (800)626-4686 (408)746-7000 info@fcpa.fujitsu.com © 2009 Fujitsu Computer Products of America, Inc. All rights reserved, Fujitsu and the Fujitsu Logo are registered trademarks, ScanCare and ScanAid are trademarks of Fujitsu Computer Products of America, Inc

All statements herein are valid only in the U.S. for U.S. residents, are based on normal operating conditions, are provided for informational purposes only and are not intended to create any implied warranty of merchantability or fitness for a particular purpose. Fujitsu Computer Products of America, Inc. reserves the right to modify at any time without prior notice these statements, our products, their performance specifications, availability, price and warranty, post-warranty and service programs.

Printed in the U.S.A.